# MÉRY Online Alkalmazás

Felhasználói kézikönyv

Di-Care Zrt. Utolsó módosítás: 2023.07.18.

# Tartalomjegyzék

| 1. Be        | evezetés                                       | 3 |
|--------------|------------------------------------------------|---|
| 1.1.         | MÉRY Online alkalmazás                         |   |
| 1.2.         | Támogatott modell                              |   |
| 1.3.         | Figyelmeztetések                               |   |
| 1.4.         | Felhasználási javaslat                         |   |
| 1.5.         | Szükséges kiegészítő a szoftver használatához  |   |
| 2. Telepítés |                                                | 5 |
| 2.1.         | A MÉRY Online telepítése előtt                 | 5 |
| 2.2.         | Rendszerkövetelmények                          | 5 |
| 2.3.         | MÉRY Online alkalmazás telepítése              |   |
| 2.4.         | A szoftver eltávolítása                        |   |
| 3. A         | MÉRY vércukorszint mérő csatlakoztatása        | 7 |
| 3.1.         | A mérőkészülék csatlakoztatása a számítógéphez |   |
| 3.2.         | Információk beállítása                         |   |
| 4. M         | ÉRY Online alkalmazás használata               |   |
| 4.1.         | Alkalmazás indítása                            |   |
| 4.2.         | Vezérlőgombok és funkcióik                     |   |
| 5. Hi        | baelhárítás                                    |   |

#### 1. Bevezetés

#### 1.1. MÉRY Online alkalmazás

A MÉRY Online alkalmazás egy személyi számítógépes (PC) szoftver, ami lehetővé teszi, a MÉRY / MÉRYkék vércukorszint mérőről számítógépére történő adat letöltést, megjelenítést és exportálást táblázatkezelő programba.

A MÉRY Online alkalmazás az alábbi funkciókat nyújtja:

■ Vércukor mérési eredményének átvitele adatkapcsolatra alkalmas MÉRY / MÉRYkék vércukorszint mérő készülékről a személyi számítógépre (inaktív internet kapcsolat esetében)

■ Vércukor mérési eredményének átvitele a vércukorszint mérő készülékről központi internetes adatbázisba (cukorbetegvagyok.hu adatbázis), személyi számítógépen keresztül (aktív internet kapcsolat esetében)

- Adatok exportálása táblázatkezelő programba
- Adatok táblázatos megjelenítése
- Adatok grafikonos megjelenítése (aktív internetkapcsolat esetében)
- Adatok nyomtatása (aktív internetkapcsolat esetében)
- Regisztráció a cukorbetegvagyok.hu adatbázishoz

#### 1.2. Támogatott modell

A MÉRY Online alkalmazás az alábbi, TaiDoc Technology Corp. által gyártott modelleket támogatja:

| Eszköz leírása             | Modell száma |
|----------------------------|--------------|
| Vércukorszintmérő készülék | MÉRY PLUSZ   |
| Vércukorszintmérő készülék | MÉRY, MÉRY 2 |
| Vércukorszintmérő készülék | MÉRY ULTRA   |
| Vércukorszintmérő készülék | MÉRY PILLE   |
| Vércukorszintmérő készülék | MÉRYkék 450  |
| Vércukorszintmérő készülék | MÉRYkék 800  |
| Vércukorszintmérő készülék | MÉRYkék 900  |
| Vércukorszintmérő készülék | MÉRYkék 1000 |

#### 1.3. Figyelmeztetések

► A MÉRY Online alkalmazás nem ajánl semmilyen terápiát. Mielőtt kezelésével kapcsolatban bármit döntene és felhasználná a vércukorszint jelentés eredményét, kérje ki kezelőorvosa tanácsát!

► Az áramütés elkerülésének érdekében soha ne végezzen vércukorszint mérést mialatt a mérő csatlakoztatva van a számítógéphez!

#### 1.4. Felhasználási javaslat

A MÉRY Online alkalmazás opcionális szoftver kiegészítő a következő modellnél:

MÉRY PLUSZ vércukorszintmérő készülék MÉRY, MÉRY 2 vércukorszintmérő készülék MÉRY ULTRA vércukorszintmérő készülék MÉRY PILLE vércukorszintmérő készülék MÉRYkék 450 vércukorszintmérő készülék MÉRYkék 800 vércukorszintmérő készülék MÉRYkék 900 vércukorszintmérő készülék MÉRYkék 1000 vércukorszintmérő készülék

A MÉRY Online alkalmazás otthoni és klinikai körülmények között is használható elemzés és értékelés céljából, felhasználók, segítőik és egészségügyi szakemberek számára.

#### **1.5.** Szükséges kiegészítő a szoftver használatához

A MÉRY Online alkalmazás nem használható önállóan mérőkészülék csatlakoztatása nélkül számítógépén, elsődleges célja a mérőkészüléken tárolt adatok megjelenítése, letöltése számítógépre, illetve internetes adatbázisba történő átmásolása, amihez szüksége van egy speciális opcionálisan beszerezhető adatkábelre (MÉRYkék USB Adatkábel).

A MÉRYkék USB Adatkábel a <u>http://mery.hu</u> weboldalon a Termékek / Kiegészítők / MÉRYkék USB Adatkábel menüpontban rendelhető meg.

## 2. Telepítés

#### 2.1. A MÉRY Online telepítése előtt

Mielőtt megkezdené a telepítést, ellenőrizze, hogy számítógépe megfelel-e a rendszerkövetelményeknek.

#### 2.2. Rendszerkövetelmények

Számítógépének bizonyos alapvető követelményeknek meg kell felelnie, hogy a MÉRY Online alkalmazás hibátlanul működjön.

#### Hardver

A MÉRY Online alkalmazás működtetéséhez a következő hardver a (minimum) követelmény:

| Eszköz                    | Követelmény                | Ajánlott                 |
|---------------------------|----------------------------|--------------------------|
| számítógép                | PC kompatibilis számítógép |                          |
| processzor                | 1 GHz                      | Nagyobb sebesség         |
| RAM                       | 1 GB                       | 2 GB                     |
| merevlemez                | 50 MB szabad lemezterület  | 200 MB                   |
| grafikus kártya           | 800 x 600                  | 1024 x 768, vagy nagyobb |
| csatlakozó                | USB port a mérő            | USB 2.0 port             |
|                           | kapcsolódásához            |                          |
| nyomtató                  | Bármilyen, a Windows alatt | színes nyomtató          |
|                           | telepíthető nyomtató       |                          |
|                           | (opcionálisan jelentések,  |                          |
| grafikonok nyomtatásához) |                            |                          |

#### Szoftver/Operációs rendszer

A MÉRY Online alkalmazás egy 32 bit-es alkalmazás, ami csak meghatározott számítógépes operációs rendszerekkel kompatibilis. A MÉRY Online alkalmazás a következő operációs rendszerekkel használható:

| Operációs rendszer                         |
|--------------------------------------------|
| Microsoft <sup>®</sup> Windows 10 – 32 bit |
| Microsoft <sup>®</sup> Windows 10 – 64 bit |
| Microsoft <sup>®</sup> Windows 11 – 32 bit |
| Microsoft <sup>®</sup> Windows 11 – 64 bit |

#### Felhasználói jogosultság

A MÉRY Online alkalmazás telepítéséhez "Rendszergazda" (Adminisztrátor) felhasználói jogosultságra van szükség.

#### MÉRY Online alkalmazás telepítése

A Di-Care Zrt. ingyenesen, regisztráció mentesen biztosítja a MÉRY Online alkalmazást. Az alkalmazás a MÉRY készülékek weboldaláról tölthető le. A letöltési weboldal URL címe: <u>https://mery.hu/termek/mery-online-alkalmazas/</u> oldalról. A telepítéshez internet kapcsolatra van szükség.

#### A MÉRY Online alkalmazás telepítésének lépései:

 $\rightarrow$  Kapcsolja be a számítógépet!

→ Lépjen ki minden a háttérben esetleg futó programból, különösképpen a képernyővédőből, mivel ezek problémát okozhatnak a telepítés során.

 $\rightarrow$  Ezt követi a MÉRY Online szoftvertelepítő amely elérhető a <u>http://mery.hu</u> Termékek / Kiegészítők / MÉRY Online alkalmazás helyen, vagy a <u>https://mery.hu/termek/mery-online-alkalmazas/</u> URL-en.

 $\rightarrow$  Kattintson az "Alkalmazás letöltése" gombra, majd telepítse a Microsoft Áruházból az alkalmazást. További adatmegadás nem szükséges.

→ A szoftver ekkor automatikusan települ, szükség esetén további eszközillesztő állományokat tölt le az internetről (amennyiben a szükséges eszközillesztő még nem került számítógépére telepítésre). Telepítését követően a szoftver automatikusan elindul.

 $\rightarrow$  Abban az esetben, ha még nem került telepítésre a MÉRY Adatkábel illesztő driver számítógépére, akkor az 'Eszközillesztő telepítése' gomb megnyomását követően az eszközillesztő driver telepítésre kerül, (ennek telepítési ideje kb 2-3 perc).

 $\rightarrow$  A MÉRY Online alkalmazás ikonja megjelenik a számítógépe asztalán.

#### 2.3. A szoftver eltávolítása

 $\rightarrow$  Vezérlőpult\Programok\Programok és szolgáltatások alatt található MÉRY Online alkalmazás eltávolítása segítségével.

## 3. A MÉRY vércukorszint mérő csatlakoztatása

#### 3.1. A mérőkészülék csatlakoztatása a számítógéphez

Mielőtt a MÉRY / MÉRYkék vércukorszint mérőben tárolt adatokat letöltené, a következő lépéseknek megfelelően csatlakoztassa a vércukormérő készüléket a számítógéphez!

 $\rightarrow$  Nyissa meg a MÉRY Online alkalmazást.

→ A vércukormérő kikapcsolt állapotában (MÉRY/MÉRY2, MÉRY PLUSZ készülékek esetében) a MÉRY USB Adatkábel hengeres végét illessze be a mérő adat csatlakozójába (a készülék bal oldalán található PC feliratú csatlakozó). A gumivédő eltávolítása után az adatkábel 'hengeres' csatlakozója a készülékbe illeszthető. MÉRY ULTRA, MÉRY PILLE készülék esetében a készletben található USB adatkábel mini USB csatlakozóját csatlakoztassa a vércukormérő készülékhez. MÉRYkék 450 / 800 / 900 / 1000 készülék esetében a MÉRYkék USB Adatkábelt a vércukorszintmérő készülék tesztcsík nyílásába szükséges illeszteni, figyelve, hogy az adatkábel csatlakozóján található nyíl jelölés felül helyezkedjen el (FONTOS !!! Fordítva csatlakoztatott kábellel az adatletöltés nem lehetséges).

→ "PC", vagy "USb" kiírás jelenik meg a vércukorszintmérő kijelzőjén (készülék típustól függően) MÉRY/MÉRY2, MÉRY PLUSZ, MÉRYkék 450 / 800 / 900 / 1000 készülék esetében. Ekkor a kommunikáció a vércukorszintmérő és az adatkábel között készen áll (ez nem jelenti, hogy a vércukorszintmérő készülék kapcsolódik a számítógépéhez).

 $\rightarrow$  Az adatkábel USB csatlakozóját illessze a számítógépe egy szabad USB csatlakozójába. Ekkor a számítógépe automatikusan felismeri és telepíti a MÉRY vércukorszint mérő készüléket (első alkalommal ez akár 1 percet is igénybe vehet).

#### 3.2. Információk beállítása

A teljes telepítést követően a MÉRY Online alkalmazás rögtön használható, az alkalmazás nem igényel további beállítást

 $\rightarrow$  A számítógépe asztalára automatikusan kihelyezett MÉRY Online ikonra történő dupla kattintással indítható az alkalmazást.

## 4. MÉRY Online alkalmazás használata

#### 4.1. Alkalmazás indítása

A MÉRY Online alkalmazás indítását követően,

- MÉRY / MÉRYkék vércukorszintmérő készülékek esetében, ha számítógépéhez csatlakozik MÉRY / MÉRYkék USB Adatkábel, de az adatkábelhez nem csatlakozik megfelelően vércukormérő készülék, akkor 'Mérő kommunikációs hiba' üzenet kerül megjelenítésre, ebben az esetben ellenőrizze a csatlakozást, illetve csatlakoztassa vércukormérő készülékét.
- Ha számítógépéhez csatlakozik MÉRY USB Adatkábel, vagy MÉRYkék USB Adatkábel (ehhez csatlakoztatott MÉRY / MÉRYkék vércukormérő készülékkel), akkor a MÉRY Online alkalmazás automatikusan letölti mérési adatait vércukormérő készülékéről, és szinkronizálja számítógépe rendszer órájához (ha nincs Internet kapcsolata számítógépének), vagy internetes szerver időhöz (ha van Internet kapcsolata a számítógépének) a vércukormérő készülék belső óráját és dátumát. Ezt követően a következő vezérlőgombok kerülnek megjelenítésre:

#### • Vércukormérő beállítások

A vezérlőgombok alatt üzenet sorban olvashatja csatlakoztatott készüléke típusát, illetve az üzenet sor alatti ablakban készüléke sorozatszámát és a készülékéről letöltött mérési értékeket.

**Aktív internet kapcsolat** (Online mód) esetében a MÉRY Online alkalmazás a vércukormérő készülékről letöltött mérési adatokat a vércukormérő sorozatszámához, mint azonosítóhoz történő hozzárendeléssel egy adatbázisba tölti fel (ehhez szükséges telepítéskor a felhasználói hozzájárulás elfogadása). A korábbiakban feltöltött adatok a vércukormérő készülék csatlakoztatásakor automatikusan megjelenítésre kerülnek. További elérhető vezérlőgombok: **Grafikon**, **Nyomtatás, Export, Regisztráció/Átregisztráció**.

*Inaktív internet kapcsolat* (Offline mód) esetében a MÉRY Online alkalmazás megjeleníti a vércukormérő memóriájában tárolt mérési adatokat. További elérhető vezérlőgomb: **Export**.

## 4.2. Vezérlőgombok és funkcióik

| Vezérlő gomb                          | Funkció                                                                                                    |
|---------------------------------------|----------------------------------------------------------------------------------------------------|
| Vércukormérő beállítások              | A csatlakoztatott eszköz függvényében<br>óraszinkront (Vércukormérő idő szinkronizálása),<br>adattörlést, (Mérési adatok törlése<br>vércukormérőről), vagy mérési határérték<br>beállítást (Mérési módok határértékeinek<br>mentése) végez.                                                                                                    |
| Grafikon                              | Aktív internet kapcsolat esetében a mérési<br>értékeket idősoros grafikonon (megadható kezdő<br>és végdátummal) jeleníti meg.                                                                                                    |
| Nyomtatás                             | Aktív internet kapcsolat esetében a mérési<br>értékek és időpontok táblázatos formában<br>kinyomtatásra kerülnek.                                                                                                    |
| Export                                | Aktív és inaktív kapcsolat esetében is<br>táblázatkezelő programba exportálja a mérési<br>értékeket és időpontokat.                                                                                                    |
| Regisztráció/Átregisztráció           | Aktív internet kapcsolat esetében létező e-mail<br>cím és név magadásának segítségével<br>regisztrálhat a cukorbetegvagyok.hu weboldalra.<br>Ha már regisztrált, akkor az "Átregisztráció"<br>(mérési adatok táblázat alatt jelenik meg) egy<br>másik email címre regisztrálhatja készülékét.<br>Regisztráció/Átregisztráció esetében a megadott<br>email címere egy aktiváló email kerül kiküldésre,<br>amely segítségével 2 napon belül érvényesítheti a<br>cukorbetegvagyok.hu hozzáférését. A<br>cukorbetegvagyok.hu weboldalon mérési adatait<br>elemezheti, étkezési időpontokat adhat meg,<br>illetve vércukornapló formátumban<br>kinyomtathatja mérési értékeit. |
| Vércukormérő idő szinkronizálása      | Vércukormérő készülék dátum, óra<br>szinkronizációja a számítógép rendszerórájához<br>(hibás adatkommunikáció esetében ajánlott).                                                                                                    |
| Mérési adatok törlése vércukormérőről | Vércukormérő készülékéről a mérési adatok törölhetők az adatletöltést követően.                                                                                                    |
| Mérési módok határértékeinek mentése  | MÉRY PLUSZ / MÉRYkék 800 / 1000<br>vércukormérő készülék esetében elérhető.<br>Mérési módokhoz (étkezés előtt, étkezés után,<br>normál) külön-külön beállíthat cél érétkeket (0.1<br>– 14.2 mg/dl intervallumba). Ezen célértékeken<br>belül a mosolygós arc <sup>(2)</sup> kép jelenik meg a<br>vércukormérő kijelzőjén.                                                                                                    |

#### 5. Hibaelhárítás

A következőkben a leggyakrabban előforduló felhasználási problémákat és megoldásukat ismertetjük, ha a nem talál megoldást, vagy nem sikerül problémáját orvosolnia, kérjük, forduljon képviseletünkhöz bizalommal (Elérhetőségeket a <u>http://mery.hu</u> weboldalon talál a "Kapcsolat" menüpont alatt).

| Hiba                                                                          | Teendő                                                                                                    |
|-------------------------------------------------------------------------------|----------------------------------------------------------------------------------------------------|
| A kapcsolat a mérő és a számítógép között nem<br>jön létre.                   | Valószínűleg energiatakarékossági okból<br>kikapcsolt a mérőkészülék, kapcsolódás előtt,<br>ezért kapcsolódáskor még nem volt üzemkész,<br>ebben az esetben csatlakoztassa ismételten<br>vércukormérő készülékét a MÉRY/MÉRYkék<br>USB Adatkábelhez. |
| A mérő nem kapcsolódik a számítógéphez.                                       | Ellenőrizze az adatátviteli kábel csatlakozását a<br>mérő és a számítógép között, majd próbálja<br>meg újra a csatlakozást.                                                                                                    |
| Nem jelenik meg mérési eredmény.                                              | Ellenőrizze, magán a vércukorszintmérő<br>készüléken, hogy van-e mérési eredmény a<br>memóriájában.                                                                                                    |
| Nem jelennek meg az új mérési adatok a<br>vércukormérési értékek táblázatban. | Nem támogatott Windows operációs rendszer<br>használata esetében (lásd. 2.2. pont)<br>vércukorszintmérőjéről letöltött új adatokat<br>nem tudja a MÉRY Online központi adatbázisba<br>szinkronizálni.                                                |
| Az adatátvitel sikertelen, nem jelenik meg semmi a MÉRY Online felületen.     | Ellenőrizze, hogy a kapcsolat a mérő és a<br>számítógép között megfelelő, illetve a mérő<br>memóriájában mérési eredmény található, vagy<br>sem.                                                                                                    |

# Tárgymutató

| A                               | 4 <i>,</i> Á         | 0,Ó                                               |       |
|---------------------------------|----------------------|---------------------------------------------------|-------|
| Adatkábel, 4                    | menü 10              | Operációs rendszer, 5                             |       |
| Addition hypoliticatasa         | menu, 10             | R                                                 |       |
| - /// /                         | В                    | Rendszerkövetelmények,                            | 5     |
| Beállítás menü, 10              |                      | Sz                                                |       |
|                                 | F                    | Szoftver, 5                                       |       |
| Felhasználói adatok,            | 8                    | Szoftver eltávolítása, 7<br>Szoftver telepítése 6 |       |
|                                 | Н                    | -                                                 |       |
| Hardver, 5<br>Hibaelhárítás, 11 |                      | ا<br>Támogatott modell, 3                         |       |
|                                 | J                    | U,Ú                                               |       |
| Jelenlegi felhasználó           | o, 10                | Új felhasználó hozzáadása<br>USB csatlakozó, 8    | a, 10 |
|                                 | L                    | V                                                 |       |
| Letöltés menü, 10               |                      | v<br>Vércukor grafikon menü.                      | 10    |
|                                 | Μ                    |                                                   | _•    |
| mérő csatlakoztatás             | a a számítógéphez, 8 |                                                   |       |